## วิธีการชำระเงินค่าสมัคร TCAS ประจำปีการศึกษา 2567

## มหาวิทยาลัยเกษตรศาสตร์ วิทยาเขตกำแพงแสน

ผู้ชำระเงินต้องใช้ <mark>ธนาคารไทยพาณิชย์</mark> ในการชำระเงินเท่านั้น โดยมี 3 วิธี ดังนี้

2**ิธีที่ 1** ชำระที่เคาน์เตอร์ของธนาคารไทยพาณิชย์ได้ทุกสาขาทั่วประเทศ

้<u>ว**ิธีที่ 2**</u> ชำระที่ตู้ ATM ของธนาคารไทยพาณิชย์ได้ทุกตู้

<u>วิธีที่ 3</u> ใช้ Mobile Application ของธนาคารไทยพาณิชย์ ชื่อ SCB EASY ซึ่งมีขั้นตอนดังนี้

1. เปิดแอพ SCB EASY

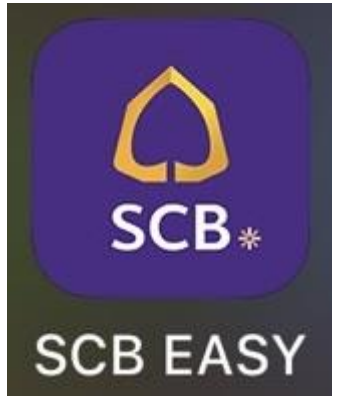

2. คลิกเลือกที่สัญลักษณ์ตรงกรอบสีแดงดังรูป

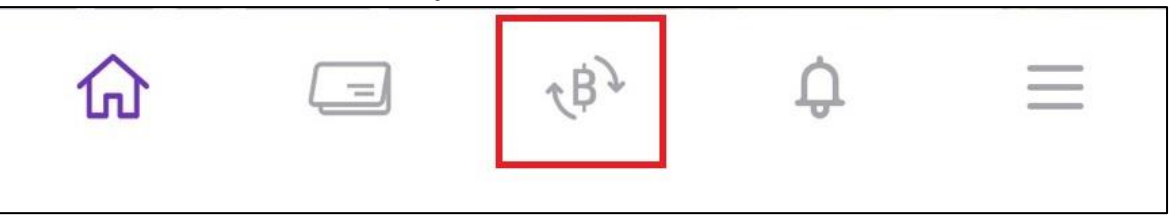

3. เลือกวิธีการชำระเงิน

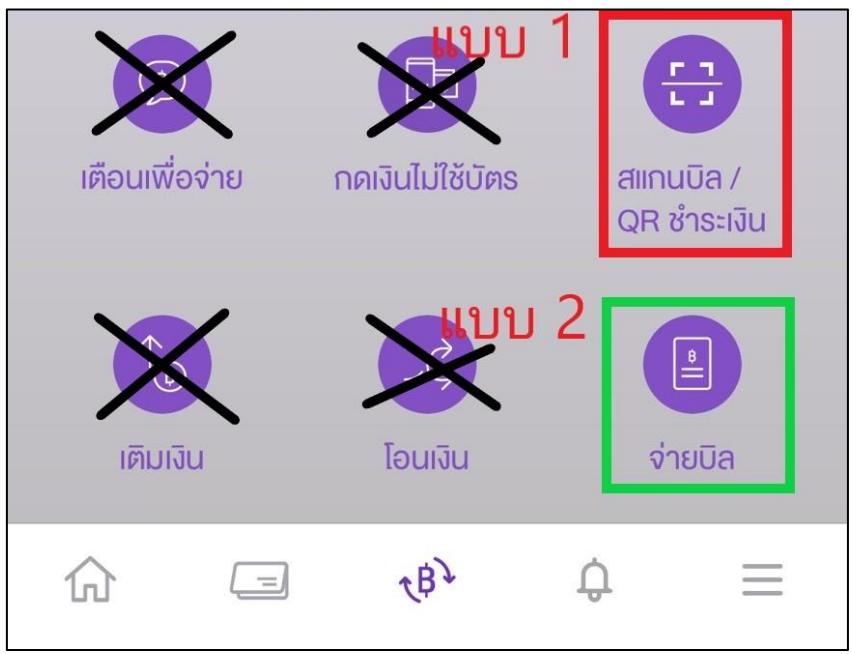

<u>แบบที่ 1 (แนะนำ)</u> ให้ทำการเลือกเมนู "สแกนบิล / QR ชำระเงิน" แล้วทำการสแกน Barcode ในใบ ชำระเงินค่าสมัคร ระบบจะแสดงข้อมูลการชำระเงินให้อัตโนมัติ ทั้ง Ref.1 (10 หลัก), Ref.2 (14 หลัก), จำนวนเงิน (200 บาท) ดังรูป

|           | รับสมัครโคาต้า เบกเจ                     | ตรศาส                         |
|-----------|------------------------------------------|-------------------------------|
| $\Theta$  | เวิดเพียิเเชื้ออา จางจะจาง               | 100_6 X                       |
|           | 019030013                                | 199-0                         |
| รหัสลูกค้ | 1/Ref.1                                  |                               |
| 651110    | <b>1005</b> เลขที่ผู้สมัคร 10 ห          | หลัก                          |
| 017068    | เลขที่ข่าระเงิน 14 เ<br>(เลข 0 แล้วตามเล | หลัก<br>ขบัตรประชาชน 13 หลัก) |
| จำนวนเงิน |                                          |                               |
|           |                                          | 200.00                        |
|           | องเงินที่ยังทำ                           | รายการได้อันนี้: 2,000,000.0  |
| ເพີ່ມເຄັນ |                                          |                               |
|           |                                          |                               |

<u>แบบที่ 2</u> เลือกเมนู "จ่ายบิล" (ผู้ชำระเงินต้องใส่ข้อมูลให้ครบถ้วน ถูกต้องตามใบแจ้งหนี้)

- ค้นหาโดยพิมพ์คำว่า "โควต้า"
- ≻ เลือกผู้ให้บริการ "รับสมัครโควต้า ม.เกษตรศาส"
- ใส่รายละเอียดการชำระเงินตามที่ปรากฏในใบชำระเงินค่าสมัคร ซึ่งประกอบไปด้วย Ref.1 (10 หลัก), Ref.2 (14 หลัก), จำนวนเงิน (200 บาท)
- ≻ ในส่วนบันทึกช่วยจำ ให้ใส่ชื่อ นามสกุลผู้สมัคร (หากลืม ไม่เป็นไร)

| เลือกบิล                                                 | จ่าย E-BILL                  | ประวัติ             |  |  |
|----------------------------------------------------------|------------------------------|---------------------|--|--|
| Q ค้นหาชื่อ/                                             | เลงผู้ให้บริการ              | SCAN                |  |  |
| ผู้ให้บริการยอดนิยม                                      |                              |                     |  |  |
| สูนย์บริการบัตร<br>เครดิตไทยพ                            | สินเชื่อรถยนต์<br>ธนาคารไทยพ | การไฟฟ้า<br>นครหลวง |  |  |
| (SF)                                                     | AIS                          | dtac                |  |  |
| กรมสรรพากร                                               | เอไอเอสราย                   | ดีแทค (ชำระค่า      |  |  |
| 13:14 ••• 4G •••                                         |                              |                     |  |  |
| <del>~</del>                                             | ค้นหาผู้ให้บริการ            |                     |  |  |
| 🔍 โควต้า                                                 |                              |                     |  |  |
| พบ 1 รายการ <mark>คลิกเลือก</mark>                       |                              |                     |  |  |
| รับสมัครโควต้า ม.เกษตรศาส<br>บัญซีรับซ่าระ : 7693001996  |                              |                     |  |  |
| ໄປຍັນ                                                    |                              |                     |  |  |
| รับสมัครโควต้า ม.เกษตรศาส<br>บัญชีรับชำระ : xxx-xxx199-6 |                              |                     |  |  |
| รหัสลูกค้า/Ref.1<br>ระบุรหัสลูกค้า/Ref.1                 |                              |                     |  |  |
| หมายเลงอ้างอิง/Ref.2<br>ระบุหมายเลงอ้างอิง/Ref.2         |                              |                     |  |  |
| จำนวนเงิน                                                |                              | 0.00                |  |  |
| องเงินที่ยังทำธายการได้อันนี้: 2,000,000.00              |                              |                     |  |  |
| บันทึกช่วยจำ 0/40                                        |                              |                     |  |  |